# **NORTH CAROLINA STATE DUE PAYMENT INSTRUCTIONS**

### There are two options to pay due amount

- 1. Credit card
- 2. Bank Account

## Below is the process to pay due amount with Credit card

**Step 1:** Click on the below link

https://www.ncdor.gov/file-pay

Step 2: Scroll down and click on Individual Income tax original tax payment D-400V

| Commonly Filed Taxes                                       |                                               |                                                                   |  |
|------------------------------------------------------------|-----------------------------------------------|-------------------------------------------------------------------|--|
| <br>Individual Income Tax Original Tax Payment - D-400V    | Withholding Tax - eNC3                        | Register a Business                                               |  |
| Individual Income Tax Amended Tax Payment - D-400V Amended | Pay a Bill or Notice (Notice Required)        | Corporate Income and Franchise Tax File Extension - CD-419        |  |
| Individual Income Tax File Extension - D-410               | Sales and Use Tax File and Pay - E-500, E-536 | Corporate Income and Franchise Original Tax Payment - CD-V        |  |
| Individual Income Estimated Tax Payment - NC-40            | Withholding Tax File and Pay - NC-5, NC-5P    | Corporate Income and Franchise Amended Tax Payment - CD-V Amended |  |
| Motor Fuels Tax - Fuel Tracking System                     | Withholding Tax File and Pay - NC-50          | Corporate Income Estimated Tax Payment – CD -429                  |  |
|                                                            | Motor Carrier - IFTA eFile                    |                                                                   |  |

## **Step 3:** Select options as below and enter your details then click on Next

#### Note: Select Filing status as per your tax return

| Tax Year                       |            |              |
|--------------------------------|------------|--------------|
| 2023                           | <b>√</b> ≎ | ]            |
| Filing Status                  |            |              |
| Select your filing status      | ¢          | What's This? |
| Primary Taxpayer's Information |            |              |
| Primary Taxpayer's First Name  |            |              |
| Middle Initial                 |            |              |
| Primary Taxpayer's Last Name   |            |              |
| Social Security Number         |            |              |
| XXX-XX-XXXX                    |            |              |
| avnaver's Arkiness             |            |              |
| 0                              |            |              |
| USA                            | ~          |              |
| ddress                         |            |              |
| Address                        |            |              |
| ddress 2 (Optional)            |            |              |
| Address Line 2                 |            |              |
| ity                            |            |              |
| City                           |            |              |
| tate/Province                  |            |              |
| North Carolina                 | ~          |              |
| ip Code                        |            |              |
| Zip Code                       |            |              |
| ax Filing Contact              |            |              |
| Contact Name                   |            |              |
| contact@gmail.com              |            |              |
| hone Number                    |            |              |
| XXX-XXX-XXXX                   |            |              |
| Vext Cancel                    |            |              |

**Step 4:** Select credit card option and enter credit card details, payment details.

Then click on Next and complete the payment process.

| Pay with card (fee required)                                                                                                    | ]      |
|----------------------------------------------------------------------------------------------------|--------|
| Card Details                                                                                                    | -      |
| Credit/Debit Card Type                                                                                                    |        |
| Visa +                                                                                                    | VISA 💭 |
| Credit/Debit Card Number                                                                                                    |        |
| 30000000000000X                                                                                                    |        |
| Zip Code (For account validation)                                                                                                    |        |
| X000X                                                                                                    | ]      |
| Card Expiration Month                                                                                                    |        |
| 01 *                                                                                                    | ]      |
| Card Expiration Year                                                                                                    |        |
| 24 *                                                                                                    |        |
| Safety measures are in place to protect your tax information. Your data is secured with SSL (Secure Socket Layer) and 128-bit encryption.             |        |
| Payment Details                                                                                                    |        |
| Payment Amount                                                                                                    | _      |
| 0.00                                                                                                    |        |
| Convenience Fee                                                                                                    |        |
|                                                                                                    |        |
| A convenience fee of \$2.00 per \$100 increments is required for all credit card payments.                                                            |        |
| Total Amount                                                                                                    |        |
|                                                                                                    |        |
| What your card will be charged:                                                                                                    |        |
| Transaction 1: Payment Amount: \$0.00<br>Transaction 2: Convenience fee: \$0.00<br>Your card statement will show two separate transactions from NCDOR |        |
|                                                                                                    |        |
| Previous Next Cancel                                                                                                    |        |
|                                                                                                    |        |

# Below is the process to pay due amount with Bank Account

Step 1: Click on the below link

https://www.ncdor.gov/file-pay

Step 2: Scroll down and click on Individual Income tax original tax payment D-400V

|                                                            | Commonly Filed Taxes                          |                                                                   |
|------------------------------------------------------------|-----------------------------------------------|-------------------------------------------------------------------|
| <br>Individual Income Tax Original Tax Payment - D-400V    | Withholding Tax - eNC3                        | Register a Business                                               |
| Individual Income Tax Amended Tax Payment - D-400V Amended | Pay a Bill or Notice (Notice Required)        | Corporate Income and Franchise Tax File Extension - CD-419        |
| Individual Income Tax File Extension - D-410               | Sales and Use Tax File and Pay - E-500, E-536 | Corporate Income and Franchise Original Tax Payment - CD-V        |
| Individual Income Estimated Tax Payment - NC-40            | Withholding Tax File and Pay - NC-5, NC-5P    | Corporate Income and Franchise Amended Tax Payment - CD-V Amended |
| Motor Fuels Tax - Fuel Tracking System                     | Withholding Tax File and Pay - NC-50          | Corporate Income Estimated Tax Payment - CD -429                  |
|                                                            | Motor Carrier - IFTA eFile                    |                                                                   |
|                                                            |                                               |                                                                   |

### **Step 3:** Select options as below and enter your details then click on Next

#### Note: Select Filing status as per your tax return

| Tax Year                       |   |     |              |
|--------------------------------|---|-----|--------------|
| 2023                           |   | ✓ ≎ |              |
| Filing Status                  |   |     |              |
| Select your filing status      |   | ÷   | What's This? |
| Primary Taxpayer's Information |   |     |              |
| Primary Taxpayer's First Name  |   |     |              |
| Middle Initial                 |   |     |              |
| Primary Taxpayer's Last Name   |   |     |              |
| Social Security Number         |   |     |              |
| XXX-XX-XXXX                    |   |     |              |
|                                |   |     |              |
| Taxpayer's Address             |   |     |              |
|                                |   |     |              |
| USA                            | * |     |              |
| Address                        |   |     |              |
| Address                        |   |     |              |
| Address 2 (Optional)           |   |     |              |
| Address Line 2                 |   |     |              |
| City                           |   |     |              |
| City                           |   |     |              |
| State/Province                 |   |     |              |
| North Carolina                 | ~ |     |              |
| Zip Code                       |   |     |              |
| Zip Code                       |   |     |              |
| Tax Filing Contact             |   |     |              |
| Contact Name                   |   |     |              |
| contact@gmail.com              |   |     |              |
| Phone Number                   |   |     |              |
| XXX-XXX-XXXXX                  |   |     |              |
| Next Cancel                    |   |     |              |

**Step 4:** Select option **Pay by bank draft (no fee)** and enter Bank details, payment details.

Then click on Next to complete the payment process.

|                                          | e Filing & Contact                | 🚍 Payment Details                | Review & Submit                    |          |
|------------------------------------------|-----------------------------------|----------------------------------|------------------------------------|----------|
| Pay by bank draft (no fee)               |                                   |                                  |                                    | ✓ ÷      |
| Bank Account Details                     |                                   |                                  |                                    |          |
| Account Type                             |                                   |                                  |                                    |          |
| Personal/Consumer Checking               |                                   |                                  |                                    | ÷        |
| Routing Number                           |                                   |                                  |                                    |          |
| XXXXXXXXXXXXXXXXXXXXXXXXXXXXXXXXXXXXXX   |                                   |                                  |                                    |          |
| Vour checks have your routing and ac     | count number.                     |                                  |                                    |          |
| Show Me.                                 |                                   |                                  |                                    |          |
| Account Number                           |                                   |                                  |                                    |          |
| Re enter Account Number                  |                                   |                                  |                                    |          |
| Safety measures are in place to prote    | ct your tax information. Your dat | a is secured with SSL (Secure So | cket Layer) and 128-bit encryption | <b>.</b> |
| Payment Amount                           |                                   |                                  |                                    |          |
| 0.00                                     |                                   |                                  |                                    |          |
| Destit Desta (men Idal Isaa (desa) (met) |                                   |                                  |                                    |          |
| Shin sane(min) day yyyyneddaed)          |                                   |                                  |                                    |          |
| Must be within the next 6 months, exe    | duding weekends and bank holid    | lays.                            |                                    |          |
| Previous Next Cancel                     |                                   |                                  |                                    |          |